# "上音研究生教学服务系统"登录及选课说明

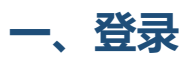

### 1、PC 端

访问地址: http://yjswx.shcmusic.edu.cn/yywww

(也可由研究生部官网—"上音研究生教学服务系统"进入)

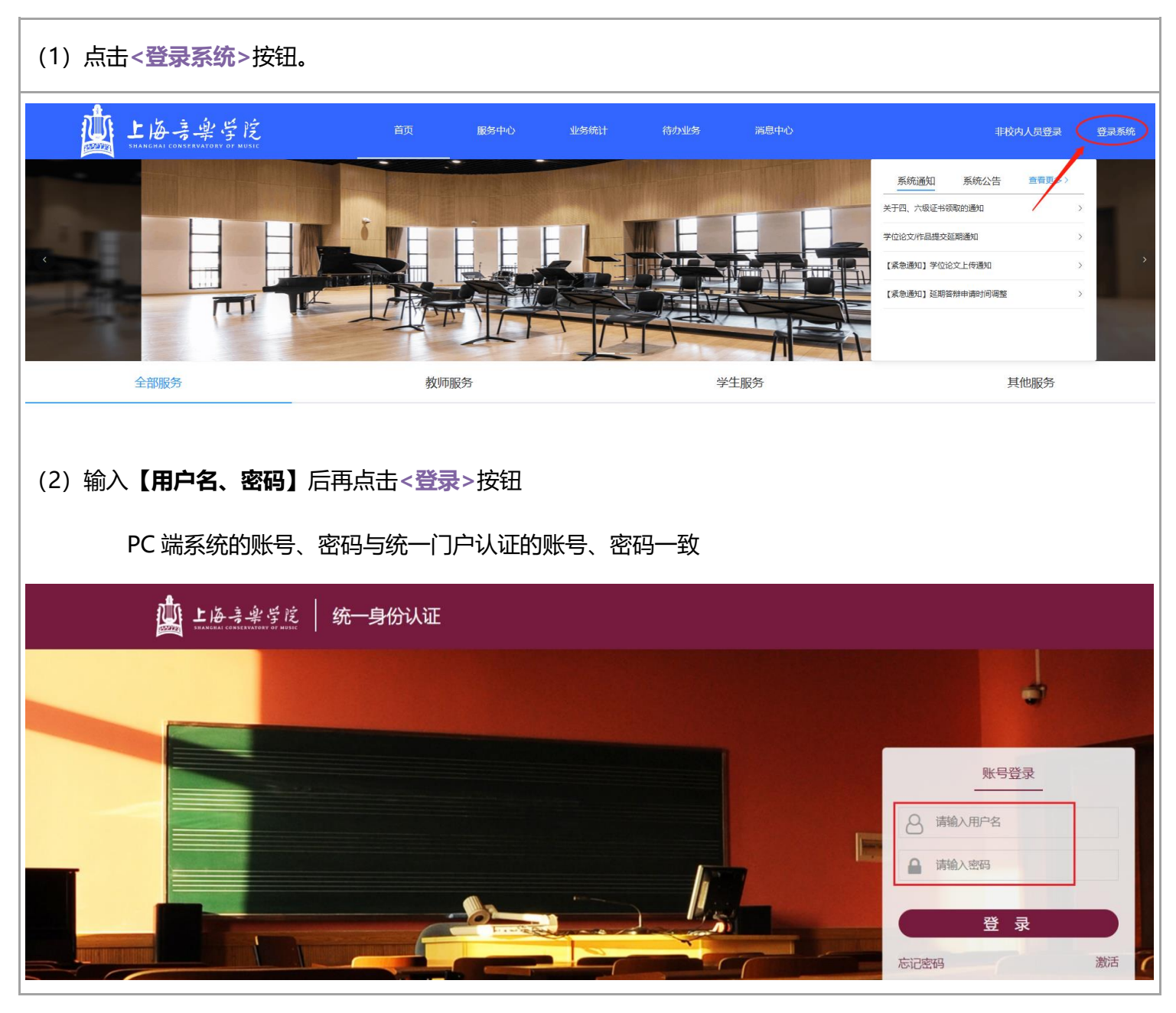

## 2、移动端

访问地址: 微信搜索公众号"上音研究生教育服务号", 点击"上音研究生教学服务系统"

| 流程撤销   | 导师主课及学位                                                            |         |          |
|--------|--------------------------------------------------------------------|---------|----------|
| 🗵 通知公会 | ÷.                                                                 | 觉 已办任务  | Ş        |
| 待办任务   |                                                                    |         | 未处理: 😡   |
|        |                                                                    |         |          |
|        |                                                                    |         |          |
|        |                                                                    |         |          |
|        |                                                                    |         |          |
|        | Ę                                                                  | 話 "我的"  |          |
|        |                                                                    |         |          |
| 合      | ■<br>日<br>日<br>日<br>日<br>日<br>日<br>日<br>日<br>日<br>日<br>日<br>日<br>日 | 『<br>任务 | (2) (我的) |

#### 输入【**用户名、密码】**后再点击<**登录**>按钮。

移动端系统的账号为学号(字母需要大写),初始密码为身份证件号后六位(含字母),因安全考虑,进入后需修 改初始密码。

| 研究  | 1生教学服<br>①输入用户名称 | 务系统<br>11186-120 |    |
|-----|------------------|------------------|----|
| -   | 用户名              |                  |    |
| ٦   | 密码               |                  |    |
| 隐私安 | 全 😨              | ス ②点击登录          | 按钮 |

## 二、选课 (仅限 PC 端操作)

#### 1、[**学生]**在【教务管理→课程学习→选课】中点击<进入选课>。

| 🔘 牧学服务系                                                                              | 統           | 三 救务管理 | 学籍管理                                                                                                    | 学业自助                                                                            | 系统管理                                                                                                    |
|--------------------------------------------------------------------------------------|-------------|--------|----------------------------------------------------------------------------------------------------|---------------------------------------------------------------------------------|----------------------------------------------------------------------------------------------------|
| Search<br>Ⅲ 课程学习<br>○ 我的计划<br>Ⅲ 我的课表<br>○ 选课<br>Q 成绩查询<br>○ 学业进度<br>Ⅲ 课程弹教<br>Ⅲ 课程免修 | Q<br>V<br>V | — 教务管理 | 送课时间<br>2023-02-21<br>选课: 02-22<br>退课: 02-22<br>退课: 02-22<br>注意事耳<br>1. 选辑<br>2. 部分<br>3. 部分<br>4. 每等<br>5. 如有<br>过程中的<br>邮箱: p | <b>学业目的</b><br>10:00 开放<br>10:00 - 09-02<br>10:00 - 09-02<br>10:00 - 09-02<br>反 | 2022-2023学年2学期 第一轮-选课<br>2022-2023学年2学期 第一轮-选课<br>215:07<br>215:07<br>*人所在年级的《课程教学方案》,跨年级的方案不互相适用,请勿错误参考;<br>,硕士无法选修,故硕士生无法在系统内看到,同理,纯硕士课程博士生也无法在系统内看到;<br>途不开放共享,上课名单与上学期一致(己提前导入),故其他同学无法在系统内看到;<br>途不开放共享,上课名单与上学期一致(己提前导入),故其他同学无法在系统内看到;<br>;硕士\$(1),博士10门,均包含政治,外语等必修课以及集中授课在内;<br>规定学期起连续两个学期均末正常开课,该必修课的学分可选修其他选修课程来冲抵;<br>ia,请联系研究生即培养办;<br>ic.edu.cn |
|                                                                                      |             |        |                                                                                                    |                                                                                 | 进入选课>>>>                                                                                                    |

#### 2、在【选择主界面】中在想要选择的课程后点击<选课>按钮。

| 一节 08:00-08:45<br>二节 08:45-09:30<br>三节 10:00-10:45<br>四节 10:45-11:30                                                   | 1                                                                                                    | 1 1 1 1 1 1 1 1 1 1 1 1 1 1 1 1 1 1 1                                                                                                    |      |           | 星期三                 |                                               |          |                                                                                                    | 星期五              | 星期六     |    |
|----------------------------------------------------------------------------------------------------|----------------------------------------------------------------------------------------------------|----------------------------------------------------------------------------------------------------|------|-----------|---------------------|-----------------------------------------------|----------|----------------------------------------------------------------------------------------------------|------------------|---------|----|
| 二节 08:45-09:30<br>三节 10:00-10:45<br>四节 10:45-11:30                                                                     | 1                                                                                                    |                                                                                                    |      |           |                     | 1                                             |          |                                                                                                    | 1                |         |    |
| 三节 10:00-10:45<br>四节 10:45-11:30<br>五节 11:50-12:35                                                                     | 1                                                                                                    |                                                                                                    |      |           |                     | 1                                             |          |                                                                                                    | 1                |         |    |
| 四节 10:45-11:30                                                                                                    | 7                                                                                                    | 音乐美学与音乐作                                                                                                    | 品研究  | 博: {      | 徳语 (下)              | 二十世纪中国音频                                      | 乐思潮      |                                                                                                    | 4                |         |    |
| 五节 11:50-12:35                                                                                                    | 7                                                                                                    | 音乐美学与音乐作                                                                                                    | 品研究  | 博: {      | 徳语 (下)              | 二十世纪中国音乐                                      | 乐思潮      |                                                                                                    | 4                |         |    |
| - 10 11.00 12.00                                                                                                    | 3                                                                                                    | 4                                                                                                    |      |           | 3                   | 4                                             |          | 博:中国                                                                                                    | 国马克思主义与当代        |         |    |
| 六节 12:35-13:20                                                                                                    | 2                                                                                                    | 3                                                                                                    |      | 3         |                     | 4                                             |          | 博:中国                                                                                                    | 国马克思主义与当代        |         |    |
| 七节 13:30-14:15 音高約                                                                                                    | 组织技术的理论与实践(…                                                                                               | 音乐体裁与审美心理                                                                                                    |      |           |                     |                                               | 学        |                                                                                                    |                  |         |    |
| 八节 14:15-15:00 音高編                                                                                                    | 组织技术的理论与实践(…                                                                                               | 音乐体裁与审美                                                                                                    | 心理   | 课程序号      | 课程                  | 呈名称                                           | 分        | 教师姓名                                                                                                    | 时间安排             | 人数      | 操作 |
| 九节 15:30-16:15                                                                                                    | 4                                                                                                    | 音乐美学                                                                                                    |      | 0037      | 西方歌剧                | <b>曝台设计发展</b>                                 | 3        | 韩斌                                                                                                    | 1-17 中415        | 14/50   | 选课 |
| 十节 16:15-17:00                                                                                                    | <b>节</b> 16:15-17:00 4                                                                                     |                                                                                                    |      | 0051      | 电影声音                | 创作与理论                                         | 3        | 陈功                                                                                                    | 1-17 中414        | 19/60   | 选课 |
| 一节 18:00-18:45 音:                                                                                                    | 乐人类学视野中的乐器学                                                                                                | 3                                                                                                    |      | 0094      | 音乐剧                 | 曲目演绎                                          | 3        | 张毅                                                                                                    | 1-17 中213        | 29/30   | 选课 |
| 二节 18:45-19:30 音:                                                                                                    | <b>5</b> 18:45-19:30 音乐人类学视野中的乐器学                                                                          |                                                                                                    |      | 0106      | 钢琴演奏中的身心道           | 的身心运用与协调-亚历山                                  |          | 解静娴                                                                                                    | 1-17 中603        | 16/30   | 选课 |
| 三节 19:30-20:15                                                                                                    |                                                                                                    |                                                                                                    | 0031 | 民族器乐与民族声乐 | 乐合作艺术课程 (下)         | 2                                             | 杨学进,俞虹   | 1-17 北606                                                                                                    | 32/80            | 选课      |    |
| 四节 20.15-21.00                                                                                                    |                                                                                                    |                                                                                                    |      | 0143      | 音乐硕士专业学位论文写作指引(下) 1 |                                               |          | 刘红                                                                                                    | 1-17 北601        | 37/80   | 选课 |
| 已修课程 可选课程 已选课程                                                                                                    |                                                                                                    |                                                                                                    |      | 0047      | 艺术与法律               |                                               |          | 李振武                                                                                                    | 1-17 零陵路1023L    | . 13/20 | 选课 |
| 已修课程成绩列表                                                                                                    |                                                                                                    |                                                                                                    |      | 0055      | 电影音乐制作技术(下) 2       |                                               |          | 泰诗乐                                                                                                    | 1-17 零時路9191     | E /20   | 洗课 |
| ·····································                                                                                  |                                                                                                    |                                                                                                    |      | -08/H//   | P01 F3X/N(1*)       |                                               | 24670701 | 1 II APPOLIQUE INC.                                                                                                    | 5/30             | 1000    |    |
| 代码                                                                                                    |                                                                                                    | 名称                                                                                                    |      | ž.        | 文名                  | 学分                                            |          | 是否通过                                                                                                    | 操作               | 5/30    | 1  |
| <b>代码</b><br>1302044                                                                                                   | 大型复                                                                                                    | <b>名称</b><br>杂曲式研究                                                                                                    |      | ž         | 文名                  | またして、 「「「「」 「「」 「」 「」 「」 「」 「」 「」 「」 「」 「」 「」 |          | <b>是否通过</b><br>通过                                                                                                    | 操作               | 5/30    | 1  |
| 代码<br>1302044<br>T1301131002                                                                                           | 大型复音乐学科                                                                                                    | <b>名称</b><br>杂曲式研究<br>目关问题五讲                                                                                                    |      | ġ.        | 文名                  | 学分<br>3<br>3<br>3                             |          | 是否通过           通过                                                                                                    | 操作<br>           | 5/30    |    |
| 代码<br>1302044<br>T1301131002<br>T1301131103                                                                            | 大型复<br>音乐学f                                                                                                | 名称<br>杂曲式研究<br>目关问题五讲<br>示美学                                                                                                    |      | 3         | 文名                  |                                               |          | 是否通过       通过       通过       通过                                                                                                    | 操作<br><br>查询     | 5/30    |    |
| 代码<br>1302044<br>T1301131002<br>T1301131103<br>T1302221001                                                             | 大型复<br>音乐学<br>音<br>博:音乐3                                                                                   | <b>名称</b><br>杂曲式研究<br>目关问题五讲<br>示美学<br>文献与研究方法                                                                                                    |      | 3         | 文名                  | 3<br>3<br>3<br>3<br>3<br>3<br>3<br>3          |          | 是否通过       通过       通过       通过       通过       通过                                                                                                    | 操作<br><br>查询<br> | 5/30    |    |
| 代码<br>1302044<br>T1301131002<br>T1301131103<br>T1302221001<br>L21101                                                   | 大型复<br>音乐学f<br>:<br>:<br>:<br>:<br>:<br>:<br>:<br>:<br>:<br>:<br>:<br>:<br>:<br>:<br>:<br>:<br>:<br>:<br>: | <b>名称</b><br>杂曲式研究<br>目关问题五讲<br>乐美学<br>文献与研究方法<br>英语(上)                                                                                                    |      | ž         | 文名                  | 3<br>3<br>3<br>3<br>3<br>1.5                  |          | 是否通过           通过           通过           通过           通过           通过           通过                                                                                                    | 操作<br>           | 5/50    | 1  |
| 代码<br>1302044<br>T1301131002<br>T1301131103<br>T1302221001<br>L21101<br>000001-2                                       | 大型复<br>音乐学f<br>博:音乐3<br>博:音乐3                                                                              | <b>名称</b>                                                                                                    |      | ž         | *GIVE 3.0           |                                               |          | 是否通过           通过           通过           通过           通过           通过           通过           通过           通过                                                                                                    | 操作<br>           | 5/30    |    |
| 代码<br>1302044<br>T1301131002<br>T1301131103<br>T1302221001<br>L21101<br>000001-2<br>C1302131027-                       | 大型复<br>音乐学f<br>信<br>時:音乐3<br>博:音乐3<br>博:3<br>日<br>音高组织技术f                                                  | 名称           奈曲式研究           目关问题五讲           (环美学)           文献与研究方法           支诸与研究方法           支诸与研究方法           支诸与研究方法                                                                                  |      | 2         | *GRO # 30           |                                               |          | <ul> <li>第305</li> <li>第32</li> <li>第32<td>操作<br/></td><td>5/30</td><td></td></li></ul> | 操作<br>           | 5/30    |    |
| 代码<br>1302044<br>T1301131002<br>T1301131103<br>T1302221001<br>L21101<br>000001-2<br>C1302131027-<br>L21101-1           | 大型复<br>音乐学f<br>博:音乐3<br>博:音乐3<br>博:3<br>· · · · · · · · · · · · · · · · · · ·                              | 名称           奈曲式研究           目关问题五讲           沃美学           文献与研究方法           支護 (上)           主课॥           的理论与实践 (上)           英语 (下)                                                                     |      | 3         | *GRO # 30           |                                               |          | 集務第           通过           通过           通过           通过           通过           通过           通过           通过           通过           通过           通过           通过           通过           通过           通过           通过                                                                                                    | 操作<br>           | 5/30    | 1  |
| 代码<br>1302044<br>T1301131002<br>T1301131103<br>T1302221001<br>L21101<br>000001-2<br>C1302131027-<br>L21101-1<br>L21102 | 大型复<br>音乐学f<br>一<br>一<br>一<br>一<br>音高组织技术f<br>一<br>一<br>音高组织技术f<br>博:道<br>一<br>博:音                         | 名称           奈曲式研究           目关问题五讲           (环美学)           文献与研究方法           支诸与研究方法           支诸与研究方法           支诸「(上)           主课॥           的理论与实践(上)           支援(下)           表语(下)           書源(上) |      | X         | *GRO # 30           |                                               |          | 保否通过           通过           通过           通过           通过           通过           通过           通过           通过           通过           通过           通过           通过           通过           通过           通过           通过                                                                                                               | 操作<br>           | 3/30    | 1  |

#### 方式 1: 按照单元格进行空闲时间选课

| 选课时间表           |                            |        |                                                                                                    |          |                   |                |            |           |                    |         |        |         |                       |                  |
|-----------------|----------------------------|--------|----------------------------------------------------------------------------------------------------|----------|-------------------|----------------|------------|-----------|--------------------|---------|--------|---------|-----------------------|------------------|
| 小节星期            | 星期一                        | -      | 星期二                                                                                                    |          | 星期三               | 星期四            |            |           | 星期五                |         | 星期     | ×       | 3                     | 星期日              |
| 第一节 08:00-08:45 | 1                          |        | 显示该时间的                                                                                                    | 可洗课程     |                   | 1 1            |            |           |                    |         |        |         |                       |                  |
| 第二节 08:45-09:30 | 1                          | 1000   |                                                                                                    | Jacamera |                   | 1              |            | 1         | 1                  |         |        |         |                       |                  |
| 第三节 10:00-10:45 | 7                          |        | 音乐美学与音乐作品研究                                                                                                    | 博:       | 徳语 (下)            | 二十世纪中国管        | 「乐思潮       |           | 4                  | _       |        |         |                       |                  |
| 第四节 10:45-11:30 | 7                          |        | 音乐美学与音乐作品研究                                                                                                    | 博:       | 徳语 (下)            | 二十世纪中国裔        | 新乐思潮       | ]         | 4                  |         |        |         |                       |                  |
| 第五节 11:50-12:35 | 3                          |        | 4                                                                                                    |          | 3                 | 4              |            | 博:中国      | I马克思主义与当f          | 9       |        |         |                       |                  |
| 第六节 12:35-13:20 | 2                          |        | 3                                                                                                    | 1        | 3                 |                | 4          |           | 博:中国马克思主义与当代       |         |        |         |                       |                  |
| 第七节 13:30-14:15 | 音高组织技术的理论                  | 仑与实践(… | 音乐体裁与审美心理                                                                                                    | -        |                   |                | - 214      | _         |                    |         |        |         | 1                     |                  |
| 第八节 14:15-15:00 | 音高组织技术的理论                  | 论与实践(… | 音乐体裁与审美心理                                                                                                    | 课程序号     | 课                 | 程名称            | 子公         | 教师姓名      | 时间安                | 10      | 人数     | 操作      |                       |                  |
| 第九节 15:30-16:15 | 4                          |        | 音乐美学                                                                                                    | 0037     | 西方歌剧              | 复合设计发展         | 3          | 6111      | 1-17 ф             | 115     | 14/50  |         |                       |                  |
| 第十节 16:15-17:00 | 4                          |        | 音乐美学                                                                                                    | 0051     | 由影志者              | 新日夜日夜辰         | 3          | RATH      | 1-17 中             | 114     | 19/60  | 200.00  |                       |                  |
| 十一节 18:00-18:45 | 音乐人类学视野                    | 中的乐器学  | 3                                                                                                    | 0094     | -Bac/#F           | 曲白演绎           | 3          | 08.45     | 1-17 中             | 213     | 29/30  | 法律      |                       |                  |
| 十二节 18:45-19:30 | 音乐人类学视野                    | 中的乐器学  | 3                                                                                                    | 0106     | 個琴演奏中的 <u>身</u> 小 | 法田与协调,亚历山      | 3          | 62,89,500 | 解熱烟 1-17 中603      |         | 16/30  | 法理      |                       |                  |
| 十三节 19:30-20:15 |                            |        |                                                                                                    | 0031     | 民族器乐与民族富          | 压合作艺术课程(下      | 2          | 杨学讲俞虾     | S# chet 1-17 1/606 |         | 32/80  | 法理      |                       |                  |
| 十四节 20:15-21:00 |                            |        |                                                                                                    | 0143     | 音乐硕十专业学的          | 於文写作指引(下)      | 1          | 文  全T     | 1-17 14            | 501     | 37/80  | 洗课      |                       |                  |
| DARLED 1        | 町決課課 (P.18.1818            |        |                                                                                                    | 0047     | 日小岐エマエチロ          | 10231月131(17)  | 2          | 本掘計       | 1-17 要结盟           | 10231   | 13/20  | はたい思    |                       |                  |
|                 |                            |        | AND REPORTED THE PROPERTY AND ADDRESS OF ADDRESS OF ADDRES | 0055     | 由影音乐              | 制作技术(下)        | 2          | 奏请乐       | 1-17 要結5           | 89191   | 5/30   | the all | -                     | - 11 - 15 11 - i |
| 课程列表算问后         | i上力课表会友生变化                 | 。如要显示主 | 部味程,请清 <u>空</u> 宣调余件后再做一                                                                                                    | 0055     | -03/67            | 0011F1X210(17) | -          | SHEROVIN  | 1.11.147564        | da la c | 5750   | V       |                       | 2 3 4 5          |
|                 |                            | -      |                                                                                                    |          |                   |                |            | ·         |                    |         |        |         |                       |                  |
| 课程序号            | 课程代码                       |        | 课程名称                                                                                                    | 课程类别     | 别 学分              | 教师             | <b>哥课时</b> | 校区        | 备注                 | 已选/上限   |        | 课程      | 安排                    | 操作               |
| 0033            | 1302080-II                 | 徳      | 国音乐教育史 (下)                                                                                                    | 方向必修     | 课 3               | 蒋虹             | 2          | 汾阳路       | 1                  | 8/40    | 1-     | 17周 星期3 | 互7-8节中607             | 选课               |
| 0034            | 1302122B                   | 4      | 中国音乐文学(二)                                                                                                    | 选修课      | 3                 | 杨赛             | 2          | 汾阳路       |                    | 22/50   | 1-1    | 17周 星期- | -3-4节中214             | 选课               |
| 0035            | A1351131005-II             | -      | 录音艺术 (二)                                                                                                    | 选修课      | 3                 | 胡桃源            | 2          | 汾阳路       |                    | 20/30   | 1-17周月 | 星期四3-4节 | 5 图书馆三楼录…             | 选课               |
| 0036            | A1351131008                | 数字化    | 剧场艺术理论与实践研究                                                                                                    | 方向必修     | 课 3               | 代晓蓉            | 2          | 汾阳路       |                    | 10/30   | 1-     | 17周 星期四 | 四3-4节中417             | 选课               |
| 0037            | A1351131010                | 西      | 方歌剧舞台设计发展                                                                                                    | 选修课      | 3                 | 韩斌             | 2          | 汾阳路       |                    | 14/50   | 1-     | 17周 星期3 | 三7-8节中415             | 选课               |
| 0038            | A1351131011                | 舞台     | 台视觉艺术创作与实践                                                                                                    | 方向必修     | 课 2               | 任冬生            | 2          | 汾阳路       |                    | 7/10    |        | 尚未      | 排课                    | 选课               |
| 0039            | A1351131012                | 剧场     | 杨灯光设计与综合媒介                                                                                                    | 方向必修     | 课 2               | 林克华            | 2          | 汾阳路       |                    | 5/10    |        | 1-17周星  | 朝—9-10节               | 选课               |
| 0041            | A1351141003-II             | 音乐类在   | 线应用的设计与开发(下)                                                                                                    | 方向必修     | i课 3              | 杨健             | 2          | 汾阳路       |                    | 28/30   | 1-     | 17周星期3  | 三3-4节中103             | 选课               |
| 0042            | A1351141013                | 电子     | 音乐作品的构建与实践                                                                                                    | 方向必修     | 课 2               | 纪冬泳            | 2          | 汾阳路       |                    | 30/26   | 1-17   | 周星期一5   | -6节零陵路514L            | 选课               |
| 10000           | and a second second second |        | an and the second second second second second second second second second second second second second second s                                                                                                    |          | 100               |                | 1.00       |           |                    | 10000   |        |         | and the second second | Table Lamon      |

#### 方式 2: 筛选课程进行选择

| E2 119      |                            |                                        |                                                    |                      |         |                        |            |                    | -        |                   |                     | -                  |        |
|-------------|----------------------------|----------------------------------------|----------------------------------------------------|----------------------|---------|------------------------|------------|--------------------|----------|-------------------|---------------------|--------------------|--------|
| 生积          | 星期一                        | -                                      | 星期二                                                | 星期三                  |         | 星                      | 明四         |                    | 星期五      |                   | 星期六                 | 3                  | 星期日    |
| 08:00-08:45 |                            |                                        |                                                    |                      |         |                        |            |                    |          |                   |                     |                    |        |
| 08:45-09:30 |                            |                                        |                                                    |                      |         |                        |            |                    |          |                   |                     |                    |        |
| 10:00-10:45 | 1                          |                                        | 音乐美学与音乐作品研究                                        | 博:德语(                | 博:德语(下) |                        | 二十世纪中国音乐思潮 |                    | 2        |                   |                     |                    |        |
| 10:45-11:30 | 1                          |                                        | 音乐美学与音乐作品研究                                        | 博:德语(                | 下)      | 二十世纪中                  | 国音乐思潮      |                    | 2        |                   |                     |                    |        |
| 11:50-12:35 | 1                          |                                        |                                                    |                      |         |                        |            | 博:中                | 国马克思主义与当 | 代                 |                     |                    |        |
| 12:35-13:20 | i 1                        |                                        |                                                    |                      |         |                        | 博:中        | 国马克思主义与当           | 代        |                   |                     |                    |        |
| 13:30-14:15 | 5 音高组织技术的理论与实践 ( 音乐体裁与审美心理 |                                        |                                                    |                      |         | 2                      |            | 曲式发展史              |          |                   |                     |                    |        |
| 14:15-15:00 | 0 音高组织技术的理论与实践( 音乐体裁与审美心理  |                                        | 音乐体裁与审美心理                                          |                      |         |                        | 2          |                    | 曲式发展史    |                   |                     |                    |        |
| 15:30-16:15 |                            |                                        | 音乐美学                                               |                      |         |                        | 1          |                    |          |                   |                     |                    |        |
| 16:15-17:00 |                            |                                        | 音乐美学                                               |                      |         |                        | 1          |                    |          |                   |                     |                    |        |
| 18:00-18:45 | 音乐人类学视野                    | 种的乐器学                                  |                                                    | 音乐人类学视角下的            | 的音乐分析   |                        |            |                    |          |                   |                     |                    |        |
| 18:45-19:30 | 音乐人类学视野                    | 种的乐器学                                  |                                                    | 音乐人类学视角下的            | 的音乐分析   |                        |            |                    |          |                   |                     |                    |        |
| 19:30-20:15 |                            |                                        |                                                    |                      |         |                        |            |                    |          |                   |                     |                    |        |
| 20:15-21:00 |                            |                                        |                                                    |                      |         |                        |            |                    | 7        | State B           | 古拉洲田                |                    |        |
| 课程          | 可选课程 已选课程                  | ₩.                                     |                                                    |                      |         |                        |            |                    | E        | 11月1日末,           | 且按远味                |                    |        |
| 表音询后        | 上方课表会发生变化                  | と、如要显示全                                | 部课程,清清空查询条件后再做-                                    | 次查询.                 |         |                        |            |                    |          |                   |                     | <                  |        |
|             |                            |                                        |                                                    |                      |         |                        |            |                    | _        |                   |                     | $\mathbf{i}$       |        |
|             |                            | 中国                                     |                                                    |                      |         | 41.47                  | (D) Mod    | 44.07              |          | 100 bits of L 100 |                     |                    |        |
| 程序专         | 12021220                   |                                        | 線程省和                                               | 」 课程失别               | 77      | <b>御父9</b> 中<br>+2.500 | 向课的        | 12EX               | 會注       | 已选/上限             | 米種女相                | *                  |        |
| 0053        | 1302122B                   | 4                                      |                                                    | 辺修味                  | 3       | 物质                     | 2          | 初阳時                |          | 22/50             | 1-1/向星期3-4          | 17 中214<br>0世 中415 | 2251   |
| 0052        | C1302131023                | 4<br>                                  | 1国氏族官弦次与1F                                         | 力回必修课                | 3       | の頃                     | 2          | 初阳時                |          | 25/50             | 1-1/向星期四9-1         | 017 4415           | 201    |
| 0057        | C1302131103                | 中国に                                    | 国家庄制度中 (二)                                         | 力内化小学体               | 2       | 1371_1                 | 2          | の内容                |          | 20/50             | 1-17周星期四/-0         | 中415               | 2012   |
| 0058        | 011106-2                   | 4<br>4<br>2                            | 自百乐利度史(一)<br>立尚上立(4)第中(二)                          | 201991米              | 3       | 物發                     | 2          | 初阳時                |          | 20/50             | 1-17同 星明二3-4        | 中中417<br>ま 由co7    | 201-2  |
| 0001        | D1251141000 II             | 中国                                     | スチラメ化同史(二)<br>に曲波表介班与理込営転(下                        | 近修味                  | 2       | 544                    | 2          | 777月日1日            |          | 27/40             | 1-1/向 里朔            | 時 中607             | 2/21   |
| 0093        | P1351141009-II             | 十四———————————————————————————————————— | 水四洪突天线 · 理比员 · · · · · · · · · · · · · · · · · · · | 方向必修课                | 3       | 汉乙 本珪地                 | 2          | 777月1日日<br>3公月11月2 |          | 30/40             | 1-17回 屈期1-3-4       | の共 mc02            | 2251   |
| 0100        | T1201121022                | 口TF粉夺的乙<br>由国际                         |                                                    | 力回必下家味               | 3       | 子玲珑                    | 2          | 2010               |          | 30/40             | 1-17周星朔_9-1         | 時 中603             | 201    |
| 0100        |                            | 中国X                                    | 2.曲百水曰衣浪乙不研究                                       | 口口修订来                | - 3     | 玩名                     | 2          | 历阳路                |          | 29/36             | 1-1/周星期五3-4         | 17 H-002           | 2251   |
| 0100        | 51201221623                | +0                                     |                                                    | when you and a start |         | +7.44                  |            | 010 C # DAY        |          | 0.000             | 4 4200 Billioms off | 000±0010000        | 3,66.3 |

选课成功后可以查看【个人课表】中的信息。

| ■ 我的课表          | ł                 |                |                                    |                  |                   |                       |       |               |                         |              |      |         |
|-----------------|-------------------|----------------|------------------------------------|------------------|-------------------|-----------------------|-------|---------------|-------------------------|--------------|------|---------|
| 课表类型: 个         | 、人课表   <b>教学</b>  | 周: 全部 🗸 🗸      | 学年学期: 2022-2023学年2学                | 期                |                   |                       |       |               |                         |              |      |         |
| 节次/星            | 期                 | 星期一            | 星期二                                | 星其               | 三                 | 星期四                   |       |               | 星期五                     | 星期六          | 星    | 期日      |
| 第一节08:00        | 0-08:45           |                |                                    |                  |                   |                       |       |               |                         |              |      |         |
| 第二节08:45        | 5-09:30           |                |                                    |                  |                   |                       |       |               |                         |              |      |         |
| 第三节10:00        | 0-10:45           |                | 韩锺恩 音乐美学与音乐作品研究                    | 付英杰 博:德语         | 吾(下)(0018)        | 冯长春 二十世纪中国            | 1音乐思潮 |               |                         |              |      |         |
| 第四节10:45        | 5-1 1:30          |                | (0120)<br>(1-17,ქ比416)             | (1-17,5          | <b>‡</b> 102)     | (0136)<br>(1-17,ქと418 | )     |               |                         |              |      |         |
| 第五节1150         | 0-12:35           |                |                                    |                  |                   |                       |       | 李敏博:中国        | 国马克思主义与当代               |              |      |         |
| 第六节1235         | 5-13:20           |                |                                    |                  |                   |                       |       | (1-           | (0023)<br>17 中214)      |              |      |         |
| 第七节中国           | 5.1.4.15 姜之国      | 音高组织技术的理论与实践   |                                    |                  |                   |                       |       | Annual sha    |                         |              |      |         |
| 体に共             |                   | (下) (0054)     | 学小诺 首次体裁与甲美心埋(0123)<br>(1-17.中215) |                  |                   |                       |       | =10,25 田:     | 4.友展史(0138)<br>17.中603) |              |      |         |
| 第八节1415         | 5-15:00           | (1-17,中415)    | (                                  |                  |                   |                       |       |               | , , ,                   |              |      |         |
| 第几节1530<br>统工士  | 0-16:15           |                | 孙月 音乐美学(0132)<br>(1-17 中414)       |                  |                   |                       |       |               |                         |              |      |         |
| 第十 <b>7</b> 161 | 5-17:00<br>潮油中 at | FC / 米受河豚市的丘服受 | (1-17,47414)                       | 谷内 奈氏 人米学派       | 间备下的空压公拆          |                       |       |               |                         |              |      |         |
| 18:00           | )-18:45 PLX% E    | (0133)         |                                    | (01)             | 25)               |                       |       |               |                         |              |      |         |
| 十二节18:45        | 5-19:30           | (1-17,中214)    |                                    | (1-17,5          | <del>‡</del> 417) |                       |       |               |                         |              |      |         |
| 十三节19:30        | 0-20:15           |                |                                    |                  |                   |                       |       |               |                         |              |      |         |
| 十四节20:15        | 5-21:00           |                |                                    |                  |                   |                       |       |               |                         |              |      |         |
|                 |                   |                |                                    |                  |                   |                       |       |               |                         | 1 100 11 10  |      |         |
| 序号              | 课程序号              | 课程代码           | 课程名称                               |                  | 学分                | 课程类别                  | 授     | 果教知中          | 第一次上课日期                 | 上课教室         | 修读类别 | <b></b> |
| 1               | 0054              | C1302131027-II | 首局组织技不的理论与3                        | 長既(下)            | 3                 | 万间必修课                 | 3     | 之国            | 2023-02-27              | 中415         | 止常   |         |
| 2               | 0023              | 121101         | 博: 中国马克思主义                         | 与当代              | 3                 | 共同课                   |       | 学歌            | 2023-03-03              | 中214         | 止常   |         |
| 3               | 0018              | L21102-1       | 博: 徳语(下)                           | २ गाल्फ          | 1.5               | 天同课                   | 15    | (央杰           | 2023-03-01              | 中102         | 止常   |         |
| 4               | 0120              | 11301131003    | 首朱美字与首朱作品                          | 首切什多它<br>Nation  | 3                 | 万回必修课                 | P     | 理思.           | 2023-02-28              | 30416        | 止常   |         |
| 5               | 0123              | T1301131011    | 百乐体裁与甲夫机                           | 理                | 3                 | 方向必修课                 | 4     | 小佑            | 2023-02-28              | 中215         | 正常   |         |
| 6               | 0125              | 11301131016    | 百水入类字砚用下的指                         | 自大分析             | 3                 | 力回必修课                 | 1     | 示成            | 2023-03-01              | 中417<br>中414 | 正常   |         |
| /               | 0132              | T1301131103    | 首次天字<br>森広 1 米労物取内的                | rT 00.444        | 3                 | 专业必修课                 | 1     | 小月            | 2023-02-28              | 414<br>ch214 | 上市   |         |
| 8               | 0133              | T1301131105    | 百次人类学视野中的                          | <b>小箭子</b><br>田湖 | 3                 | 方向必修课                 | 1     | 見況            | 2023-02-27              | +214         | 正常   |         |
| 10              | 0130              | T1302131010    | 一十世纪中国首次                           | 尼人間的             | 2                 | 方向必修课                 | 12    | いた作           | 2023-03-02              | 46418        | 正常   |         |
| 10              | 0138              | 11302131032    | 田式友展史                              |                  | 2                 | 口回必修课                 |       | 49 <i>1</i> ≶ | 2023-03-03              | ++603        | 正務   |         |

## 点击【课程名称】后展示课程详情(包含课程相关通知、时间安排等信息)

| ▲ 任课教师                                                                                                    | ▲ 通知                                |                                                    |                                           | □ 公告栏 |                        |  |  |
|----------------------------------------------------------------------------------------------------|-------------------------------------|----------------------------------------------------|-------------------------------------------|-------|------------------------|--|--|
| . —                                                                                                    | 第6期音乐美学BB                           | 班开课通知 23-02-24 21:44                               |                                           |       | 教师尚未填写                 |  |  |
| 科月 副教授 音乐学系                                                                                                    | B班同学们,新学项】1.课代表报名                   | 期好! 下周二2月28日下午1<br>8:2人,需要熟练电脑与手持                  | 1 课程信息                                    |       |                        |  |  |
| 曲 课程安排                                                                                                    | 时可获得5%-10%<br>间:2月26日周日。<br>上的时间和班级 | 6的相应加分。报名请联系助约<br>。2. 本课程考核中包含圆桌研<br>上课,否则有可能无法正常安 | <ul> <li>● 课程简介</li> <li>未开放查询</li> </ul> |       |                        |  |  |
| <b>首 时间</b><br>周二(15:30~17:00) 2-28;3-7 14 21 28;4-4 11 18 25<br>;5-2 9 16 23 30;6-6 13 20                                                                                                    | Ⅲ 课程详细安<br>暂无                       | 排                                                  |                                           |       | <b>Ⅲ 教学大纲</b><br>未开放查询 |  |  |
| (1)     2023       □     □       □     □       □     □       □     □       □     □       □     □       □     □       □     □       □     □       □     □       □     □                                                                                                    | ∷ 课内资料和                             | 附件。                                                |                                           |       | ●考试与成绩                 |  |  |
| 31         31         1         2         3         4         5         6           32         7         8         9         10         11         12         13           33         14         15         16         17         18         19         20           4         24         32         24         25         26         27 | 序号                                  | 名称                                                 | 更新曰期                                      |       | <b>③考试安排</b><br>尚未安排   |  |  |
| 34         21         22         23         24         25         26         27           35         28         29         30         31         1         2         3                                                                                                    |                                     |                                                    |                                           |       | <b>Ⅲ 成绩查询</b><br>尚未开放  |  |  |
| ♥ 地点<br>汾阳路校区中414                                                                                                    |                                     |                                                    |                                           |       |                        |  |  |